# User Manual for the establishment registration platform

**ESTABLISHMENT SPACE** 

#### Login Page

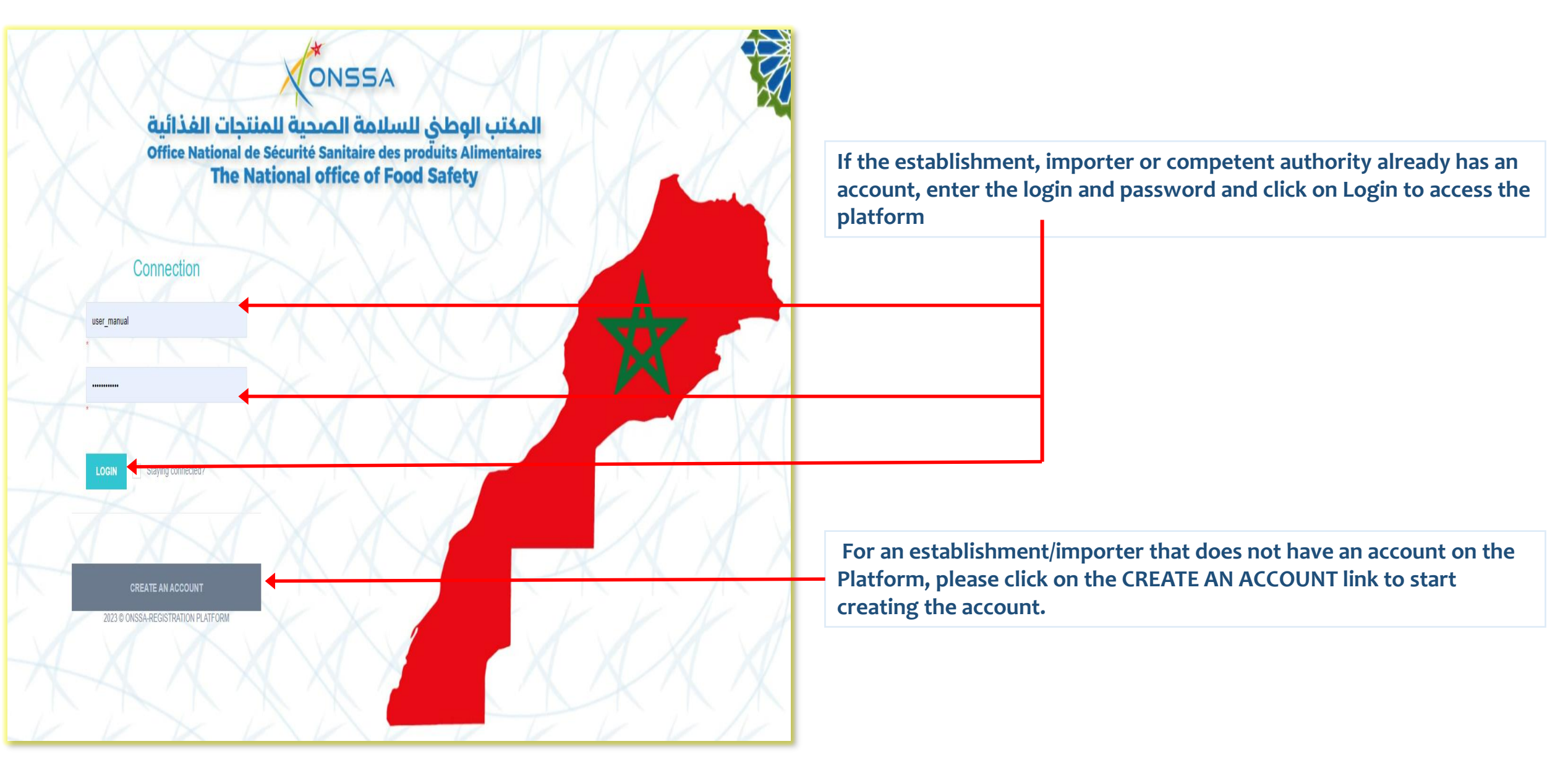

#### **Establishment account creation form**

| + CREATE AN ACCOUNT                                                                             |                    |   |                                                                                                    |
|-------------------------------------------------------------------------------------------------|--------------------|---|----------------------------------------------------------------------------------------------------|
| Login*                                                                                          | user_manual        |   |                                                                                                    |
| Password*                                                                                       | a                  |   |                                                                                                    |
| Confirm password*                                                                               | a                  |   | Fill in the mandatory fields of this form                                                                   |
| Establishment                                                                                   |                    |   |                                                                                                    |
| Importer                                                                                        |                    |   |                                                                                                    |
| Name *                                                                                          |                    |   |                                                                                                    |
| Approval (license) /authorization/registration number approved by country's competent authority |                    | • |                                                                                                    |
| Class                                                                                           | Select a class     |   |                                                                                                    |
| Country*                                                                                        | Select a country 👻 |   |                                                                                                    |
| Contact name*                                                                                   |                    |   |                                                                                                    |
| Contact Phone*                                                                                  |                    |   | To validate the account creation form, click on Send, or<br>on Cancel to cancel the creation of the account |
| Contact Email*                                                                                  |                    |   |                                                                                                    |
| Contact Address*                                                                                |                    |   |                                                                                                    |
| Register                                                                                        | * Cancel           |   | The account will be                                                                                         |
|                                                                                                 |                    |   | valid after approval of<br>ONSSA                                                                            |

Adding a registration request is done in 4 steps:

**Step 1 : Choose the product category** 

**Step 2 : Enter the basic information concerning the establishment** 

**Step 3 : Enter the production information** 

**Step 4 :** attach the necessary documents to add a request

#### Step 1: Choice of product category

|                                                                                                    |                                                                                                    | user_manual ~                           | 0 en-US ~                                       |
|----------------------------------------------------------------------------------------------------|----------------------------------------------------------------------------------------------------|-----------------------------------------|-------------------------------------------------|
| <ul> <li>Home</li> <li>Registration requests management</li> </ul>                                                                                                    | < + ADD A REQUEST                                                                                                    |                                         |                                                 |
| <ul> <li>New registration request</li> <li>View all current requests</li> <li>Approved requests management</li> <li>Notification list</li> <li>Consulting the product repository</li> <li>Instructions for use</li> <li>Contact us</li> </ul> | C   C   C <th></th> <th></th> |                                         |                                                 |
|                                                                                                    | FISHERY AND AQUACULTURE PRODUCTS         PLANT AND PLANT-BASED PRODUCTS                                                                                                    |                                         |                                                 |
| Menu                                                                                                    | Display of the list of product subcategories:<br>to choose a subcategory, click on the square<br>category list                                                                                                    | Display of<br>logged in<br>user<br>Allo | Language<br>change<br>ws access to<br>fications |

Step 2: Information about the establishment

| X°             | NSSA <u>=</u>          |      |               |                           |                                 |                          |                   |                           | user_manual ~ | Ф ዐ | en-US ~ 🦚 |
|----------------|------------------------|------|---------------|---------------------------|---------------------------------|--------------------------|-------------------|---------------------------|---------------|-----|-----------|
| 😤 Home         |                        |      |               | + ADD A REQUEST           |                                 |                          |                   |                           |               |     |           |
| E Registratio  | on requests management | <    |               |                           |                                 |                          |                   |                           |               |     |           |
| + New regi     | istration request      |      |               | Product category Basic    | information Produ               | uction information Link  | king documents    |                           |               |     |           |
| 🔳 View all d   | current requests       |      |               | 1                         | stablishment name               |                          |                   |                           |               |     |           |
| Approved i     | requests management    | <    |               |                           | Country                         | Spain                    |                   |                           |               |     |           |
| A Notification | n list                 |      |               | Approval (License) /autho | rization/registration           | 32134555                 |                   |                           |               |     |           |
| ┛ Consulting   | the product repository | <    |               | number approved by o      | ountry's competent<br>authority |                          |                   |                           |               |     |           |
| ? Instruction  | is for use             | <    |               | Name of country's         | competent authority             | Ministerio de Industria, | Comercio y Turisr |                           |               |     |           |
| 📞 Contact us   | ;                      | <    |               | Account creation date     | f the establishment             | 11/6/2023 7:49:48 PM     |                   |                           |               |     |           |
|                |                        |      |               |                           | Contact Phone                   | +212690968386            |                   |                           |               |     |           |
|                |                        |      |               |                           | Contact Email                   | rajaamallouki@gmail.c    | om                |                           |               |     |           |
|                |                        |      |               |                           |                                 |                          |                   | Next                      |               |     |           |
|                |                        |      |               |                           |                                 |                          |                   |                           |               |     |           |
|                |                        | _    |               | ▲ Pack                    |                                 |                          |                   |                           |               |     |           |
|                |                        |      |               |                           |                                 |                          |                   |                           |               |     |           |
|                |                        |      |               |                           |                                 |                          |                   |                           |               |     |           |
|                | This step allows       | to o | confirm the o | establishment information | n entered p                     | previously<br>he form    | Click i<br>next s | next to go to the<br>step |               |     |           |

Step 3: production information

|                                   |   |                       |          |                                   |                        |             |                                     |                |               |                     |                | user_manual ~ | ட 🕕 en-US 🗸 💈 |
|-----------------------------------|---|-----------------------|----------|-----------------------------------|------------------------|-------------|-------------------------------------|----------------|---------------|---------------------|----------------|---------------|---------------|
| Home                              | ¢ | + ADD A REQUEST       |          |                                   |                        |             |                                     |                |               |                     |                |               |               |
| + New registration request        |   |                       | Produ    | uct category Basic information    | Production information | Linkir      | ng documents                        |                |               |                     |                |               |               |
| View all current requests         |   |                       | Product  | t to be registered with Morocco * |                        |             |                                     |                |               |                     |                |               |               |
| Approved requests management      | < |                       | + Add    |                                   |                        |             |                                     |                |               |                     |                |               |               |
| A Notification list               |   |                       | Produ    | ct name Product(                  | s) type(s)             | SH/CIG      | Q code Specific tre                 | atment methods |               | Production capacity | / tons/year    |               |               |
| Consulting the product repository | < |                       | Specific | treatment methods                 |                        |             |                                     |                |               |                     |                |               |               |
| ? Instructions for use            | < |                       |          |                                   |                        |             |                                     |                |               |                     |                |               |               |
| Contact us                        | < |                       |          |                                   |                        |             |                                     | 11             |               |                     |                |               |               |
|                                   |   |                       |          |                                   |                        | Est-ce      | e que vous exportez au Maroc ?      | Yes            |               | No                  |                |               |               |
|                                   |   |                       |          |                                   |                        |             | Date du dernier export              |                | <b>#</b>      |                     |                |               |               |
|                                   |   |                       |          |                                   | Est                    | t-ce que    | vous exportez à d'autres pays ?     | Yes            |               | No                  |                |               |               |
|                                   |   |                       |          |                                   | Quels es               | st le prin  | cipal pays auquel vous exportez     | Select a cor   | intry         |                     |                |               |               |
|                                   |   |                       |          |                                   |                        | Année       | e de dernière exportation/pays ?    | 0              |               |                     |                |               |               |
|                                   |   |                       |          |                                   | Quelles so             | ont les cat | tégories des produits exportés ?    | Product categ  | orv           |                     |                |               |               |
|                                   |   |                       |          |                                   | Canacitá do oto        | ookogo di   | a la matiàra pramiàra (tannaa) 2    | 0              | ,             |                     |                |               |               |
|                                   |   |                       |          |                                   | Capacite de sio        | JUNAYE U    | e la maliere premiere (lonnes) ?    | •              |               |                     |                |               |               |
|                                   |   |                       |          |                                   | Capacite de            | stockage    | e totale du produit fini (tonnes) ? | 0              |               |                     |                |               |               |
|                                   |   |                       |          |                                   | Date d                 | de début    | de l'activité de l'établissement ?  |                | Ê             |                     |                |               |               |
|                                   |   |                       |          |                                   |                        |             |                                     |                | <b></b>       | Next                |                |               |               |
|                                   |   |                       |          |                                   |                        |             |                                     |                |               |                     |                |               |               |
|                                   |   | ← Back                |          |                                   |                        |             |                                     |                |               |                     |                |               |               |
|                                   |   |                       |          |                                   |                        |             |                                     |                |               |                     |                |               |               |
|                                   |   |                       |          |                                   |                        |             |                                     |                |               |                     |                |               |               |
|                                   |   |                       | al.      | a.a. A.d.d. A                     |                        |             |                                     |                |               |                     |                |               |               |
|                                   |   | To add a product, cli |          | on Add: A po                      | p-up                   |             |                                     |                |               | and stan F          | ) voduction in | Commention th |               |
|                                   |   | for adding a new pro  | odu      | uct is displaye                   | ed                     |             |                                     |                | Ατ της        | e 3ra step F        | roduction in   | formation th  | ie .          |
|                                   |   |                       |          |                                   |                        |             |                                     |                | user a        | dds the lis         | t of products  | to be regist  | red           |
|                                   |   |                       |          |                                   |                        |             |                                     |                | with <b>N</b> | Morocco             |                |               |               |

Step 3: production information

|                                   | Add Product |                               |                                             |                               |             |   |                                                  | × ¢     | 🖸 en-US v 🎉 |
|-----------------------------------|-------------|-------------------------------|---------------------------------------------|-------------------------------|-------------|---|--------------------------------------------------|---------|-------------|
| # Home                            |             | Product group                 | Meat and meat productsMeat and edible offal |                               | Ŧ           |   |                                                  |         |             |
| Registration requests management  |             | Product(s) type(s)            | Meat of bovine animals, frozen.             |                               | Ŧ           |   |                                                  |         |             |
| + New registration request        |             | Product name                  | In carcasses or half-carcasses              |                               | Ŧ           |   |                                                  |         |             |
| View all current requests         |             | SH/CIQ code                   | 0202.10                                     |                               | Ŧ           |   |                                                  |         |             |
| Approved requests management      |             | Production capacity tons/year | 23                                          |                               | •           |   |                                                  |         |             |
| A Notification list               |             |                               |                                             |                               |             |   |                                                  | _       |             |
| Consulting the product repository |             |                               |                                             |                               |             |   | Close                                            | Add     |             |
| ? Instructions for use            |             |                               |                                             |                               |             |   | Î                                                |         |             |
| Contact us                        |             |                               |                                             | 11                            |             |   |                                                  |         |             |
|                                   |             |                               | Est-ce que vou                              | is exportez au Maroc ? 🛛 Ves  | No          | 0 |                                                  |         |             |
|                                   |             |                               |                                             | Date du dernier export        | <b>m</b>    |   |                                                  |         |             |
|                                   |             |                               | Est-ce que vous exp                         | ortez à d'autres pays ? 🛛 Ves | No          | 0 |                                                  |         |             |
|                                   |             |                               |                                             |                               |             |   |                                                  |         |             |
|                                   |             |                               |                                             |                               |             |   |                                                  | Adding  | the         |
|                                   |             |                               |                                             |                               |             |   |                                                  | product | :           |
|                                   |             |                               |                                             |                               |             |   |                                                  |         |             |
|                                   |             |                               |                                             | Adding product                | information |   |                                                  |         |             |
|                                   |             |                               |                                             |                               |             |   | Allows to canc<br>the addition of<br>the product | el      |             |

will be submitted to the Competent Authority of the country of origin)

#### Step 4: Attaching documents

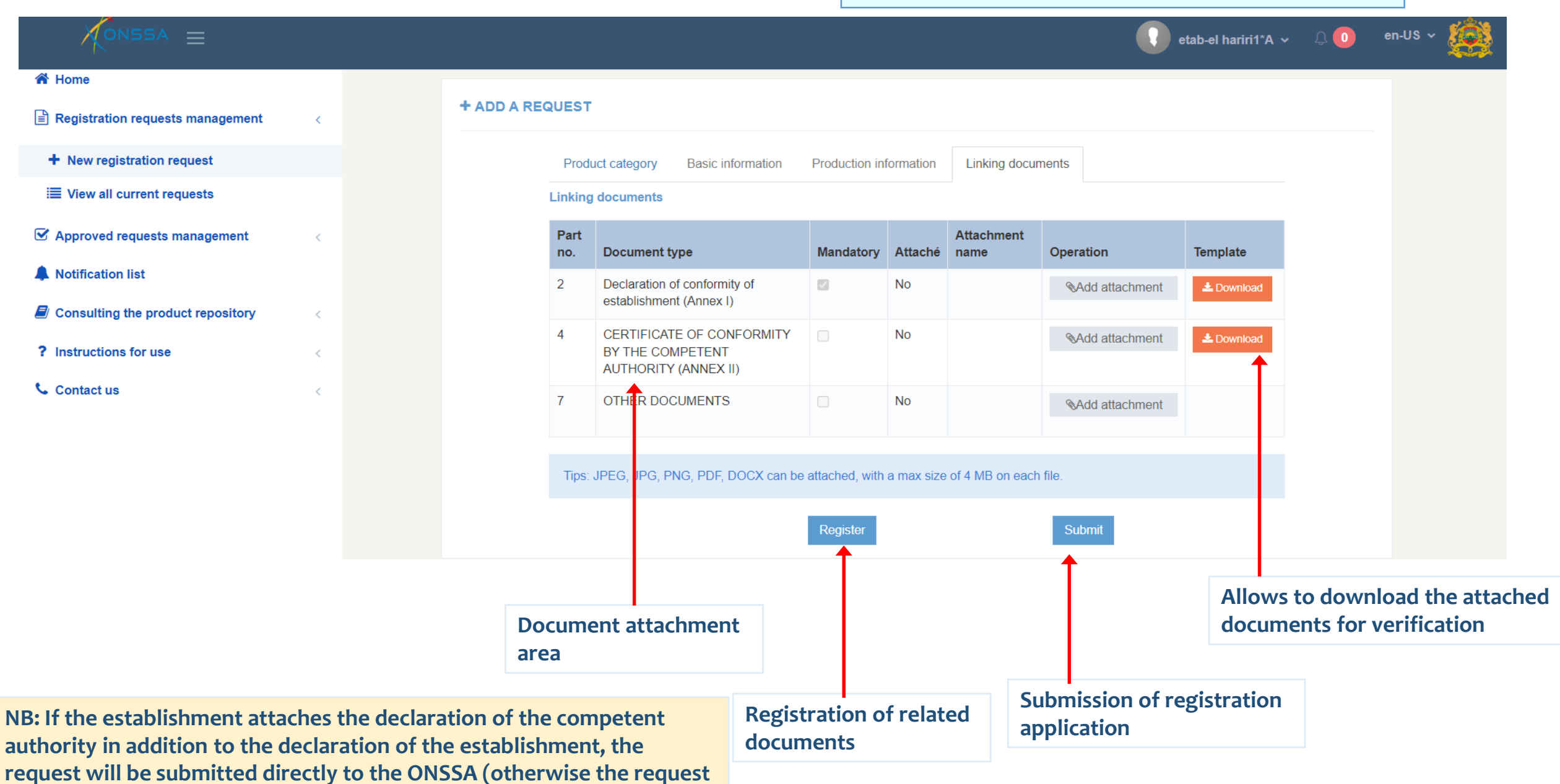

## EXPLANATION OF THE CONTENT OF THE MENU ON THE LEFT

#### Adding a new registration request

| KONSSA =                                 |        |               |                                                                      | user_man | ual 🗸 🗘 🧿 | en-US ~ 🧕 |
|------------------------------------------|--------|---------------|----------------------------------------------------------------------|----------|-----------|-----------|
| 🖀 Home                                   |        |               |                                                                      |          |           |           |
| Registration requests managem            | ment < | + ADD A REQUE |                                                                      |          |           |           |
| + New registration request               |        |               | oduct category Basic information Production information Linking docu | ments    |           |           |
| I View all current requests ■            |        |               | ANIMAL PRODUCTS AND PRODUCTS OF ANIMAL ORIGIN                        |          |           |           |
| Approved requests managemen              | nt <   |               |                                                                      |          |           |           |
| Notification list                        |        |               |                                                                      |          |           |           |
| <ul> <li>Instructions for use</li> </ul> | ory <  |               | FISHERY AND AQUACULTURE PRODUCTS                                     |          |           |           |
| Contact us                               | ~      |               |                                                                      |          |           |           |
|                                          |        |               | PLANT AND PLANT-BASED PRODUCTS                                       |          |           |           |
|                                          |        |               |                                                                      |          |           |           |
|                                          |        |               |                                                                      |          |           |           |
|                                          |        | ← Back        |                                                                      |          |           |           |
|                                          |        |               |                                                                      |          |           |           |

Click on New registration request to add a new request and follow the same previous steps: Choose the product category, Enter the basic information of the establishment and the production information then attach the documents.

#### Viewing current registration requests:

| KONSSA =                                                             |                                                                                                    | 🚺 user_manual ~ 🗘 🧕            | en-US v 🧕                     |
|----------------------------------------------------------------------|----------------------------------------------------------------------------------------------------|--------------------------------|-------------------------------|
| A Home                                                               |                                                                                                    |                                |                               |
| Registration requests management <                                   | ✓ Q SEARCH                                                                                                    |                                |                               |
| + New registration request                                           | Request status     Type of request     Products class                                                                                                    | From                           | _                             |
| I View all current requests                                          | Select a status  Select a type Select a class Select a class Select a class                                                                                                    | Ť                              |                               |
| Approved requests management                                         | On (date ?)                                                                                                    |                                |                               |
| Notification list                                                    | ▲                                                                                                    |                                | _                             |
| Consulting the product repository <                                  |                                                                                                    | C Re                           | set <b>Q</b> Search           |
| ? Instructions for use <                                             |                                                                                                    |                                |                               |
| Contact us                                                           | LIST OF ALL CURRENT REQUESTS                                                                                                    |                                | + New request                 |
|                                                                      | 10 V records                                                                                                    | Search:                        |                               |
|                                                                      | Approval (license)<br>/authorization/registration<br>number approved by<br>country's competent<br>authority     Moroccan<br>registration<br>number     Moroccan<br>registration<br>in Morocco     Moroccan<br>registration<br>expiry date     Class     Type of request     Status | ♦ ♦<br>evel Observation/Remark | ♦                             |
|                                                                      | No data available in table                                                                                                    |                                |                               |
|                                                                      | Showing 0 to 0 of 0 entries                                                                                                    |                                |                               |
|                                                                      |                                                                                                    |                                |                               |
| The Viewing link for all current<br>requests allows to display the l | The multi-criteria search form allows to<br>filter the list of current registration<br>List of current recording                                                                                                    |                                |                               |
| ecords submitted by the<br>establishment                             | Product class and period                                                                                                    | The Reset bu<br>to empty the   | itton allows<br>e search form |

#### Viewing approved registration requests:

| CONSSA =                                                                                                    |             |                                                 |                                                   |                                             |                                                                                  |                     |                       |                                  |                                  |                       | user_manual 🗸   | ф ዐ     | en-US 🗸 🦚       |
|----------------------------------------------------------------------------------------------------|-------------|-------------------------------------------------|---------------------------------------------------|---------------------------------------------|----------------------------------------------------------------------------------|---------------------|-----------------------|----------------------------------|----------------------------------|-----------------------|-----------------|---------|-----------------|
| <ul> <li>☆ Home</li> <li>☑ Registration requests management</li> <li>☑ Approved requests management</li> <li>☑ Viewing approved registrations</li> </ul>                                                                                                    | <<br><      | Q SEARCE Request status Demande App On (date ?) | CH<br>prouvée par l'ONSSA -                       | Type of r                                   | request<br>ect a type                                                            | *                   | F                     | Products class<br>Select a class | *                                | From                  |                 | Ê       |                 |
| <ul> <li>Submit an extension request</li> <li>Submit an extension request</li> <li>Submit a cancellation request</li> <li>Submit a modification request</li> <li>Notification list</li> <li>Consulting the product epository</li> <li>Instructions for use</li> <li>Contact us</li> </ul> | <<br><<br>< | E LIST OF AI                                    | PPROVED REGISTRATIC                               | DNS                                         |                                                                                  |                     |                       |                                  |                                  |                       | Sear            | C Reset | Q Search        |
| The Viewing link for all approved<br>requests allows to display the list of<br>records submitted by the                                                                                                    |             |                                                 | The multi-crit<br>filter the list<br>requests: By | teria search<br>of approvec<br>Status, Type | form allov<br>registration<br>in Morocco<br>form allov<br>registrat<br>of reques | ws to<br>ion<br>st, | Class<br>data availab | Type of request<br>le in table   | status In<br>roved<br>n requests | ¢<br>tervention level | Observation/Rem | a k (   | ¢<br>Operations |
| establishment which are<br>ONSSA                                                                                                    | e approv    | ved by                                          | Product class                                     | and period                                  | -                                                                                |                     |                       | _                                | -                                |                       | to empt         | y the s | earch form      |

#### Submit an extension request

| KONSSA =                                                             |   |                     |                                             |                                     |                              |                                                              |                        |                              | 🚺 user_manual 🗸 🗘 | 0 en-US ~ 🧔      |
|----------------------------------------------------------------------|---|---------------------|---------------------------------------------|-------------------------------------|------------------------------|--------------------------------------------------------------|------------------------|------------------------------|-------------------|------------------|
| A Home                                                               |   |                     |                                             |                                     |                              |                                                              |                        |                              |                   |                  |
| Registration requests management                                     | < | V Q SEARCH          | FOR REGISTRATION F                          | REQUESTS                            |                              |                                                              |                        |                              |                   |                  |
| S Approved requests management                                       | < |                     | Ρ                                           | roducts class                       |                              |                                                              |                        | Request creation date        |                   |                  |
| I Viewing approved registrations                                     |   |                     |                                             | Select a class                      | <b></b>                      |                                                              | Ŧ                      | <b>#</b>                     |                   |                  |
| + Submit an extension request                                        |   |                     |                                             |                                     | +                            |                                                              |                        |                              |                   | C Reset Q Filter |
| ③ Submit an extension request                                        |   |                     |                                             |                                     |                              |                                                              |                        |                              |                   |                  |
| Submit a cancellation request                                        |   |                     |                                             |                                     |                              |                                                              |                        |                              |                   |                  |
| Submit a modification request                                        |   |                     |                                             |                                     |                              |                                                              |                        |                              |                   |                  |
| A Notification list                                                  |   | 10 🗸 recor          | ds                                          |                                     |                              |                                                              |                        |                              | Search:           |                  |
| Consulting the product repository                                    | < | Request numbe       | r                                           |                                     | Creation da                  | ite 🔶                                                        | Products class         | ♦ Status                     | ♦ Actions         | ÷                |
| ? Instructions for use                                               | < |                     |                                             |                                     |                              | No da                                                        | ata available in table |                              |                   |                  |
| 📞 Contact us                                                         | < | Showing 0 to 0 of 0 | entries                                     |                                     |                              |                                                              |                        | 1                            |                   |                  |
|                                                                      |   |                     |                                             |                                     |                              |                                                              |                        |                              |                   |                  |
|                                                                      |   |                     |                                             |                                     |                              |                                                              |                        |                              |                   |                  |
| The link allows to display the registration request extension screen |   |                     | The multi-c<br>the list of a<br>product cla | riteria se<br>pproved<br>ass and re | earch fo<br>regist<br>equest | orm allows to filter<br>ration requests: By<br>creation date | List of I<br>prolong   | registration requests<br>ged | to be             |                  |
|                                                                      |   |                     |                                             |                                     |                              |                                                              |                        |                              |                   |                  |

#### Submit a modification request

| KONSSA =                           |                                                       | 🕠 user_manual ~ 🗘 💿 en-US ~ 🎎             |
|------------------------------------|-------------------------------------------------------|-------------------------------------------|
| A Home                             |                                                       |                                           |
| Registration requests management   | MODIFICATION REQUEST                                  |                                           |
| S Approved requests management     | Please enter the new data requested from your registr | ation                                     |
| I Viewing approved registrations   | Establishment name                                    | Etablissement_Manual_User                 |
| + Submit an extension request      |                                                       | 32134555                                  |
| O Submit an extension request      | /authorization/registration number                    |                                           |
| Submit a cancellation request      | authority                                             |                                           |
| Submit a modification request      | Contact name                                          | Contact_user_manual                       |
| A Notification list                | Contact Phone                                         | +212690968386                             |
| Consulting the product repository  | Contact Email                                         | rajaamallouki@gmail.com                   |
| ? Instructions for use <           | Contact Address                                       | adresse                                   |
| Contact us <                       | Name of legal representative                          | Representant                              |
|                                    | File                                                  | Browse 🕹 Template                         |
|                                    |                                                       |                                           |
|                                    |                                                       | Submit a change request                   |
|                                    |                                                       |                                           |
|                                    | <b>←</b> Back                                         |                                           |
|                                    |                                                       |                                           |
| The link allows to submit a record |                                                       |                                           |
| amendment request                  |                                                       | Enter the new data and submit the request |

#### Viewing the product repository: List of product classes

| KONSSA =                                |                                               |                           | (               | 🚺 user_manual 🗸 🗘 🧿                  | en-US 🗸 🉀 |
|-----------------------------------------|-----------------------------------------------|---------------------------|-----------------|--------------------------------------|-----------|
| A Home                                  |                                               |                           |                 |                                      |           |
| Registration requests management <      |                                               |                           |                 |                                      |           |
| S Approved requests management          | Afficher 10 🗸 éléments                        |                           |                 | Rechercher :                         |           |
| A Notification list                     | Class name                                    |                           | *               | Image                                | ÷         |
| Consulting the product repository       | Animal products and products of animal origin |                           |                 |                                      |           |
| ≣ Products class                        | Fishery and aquaculture products              |                           |                 |                                      |           |
| ≣ Products group                        | Plant and plant-based products                |                           | •               |                                      |           |
| ≣ Product(s) type(s)                    | Affichage de l'élément 1 à 3 sur 3 éléments   |                           |                 |                                      | 1 >       |
| ≣ List of products                      |                                               |                           |                 |                                      |           |
| ? Instructions for use <                | ← Back                                        |                           |                 |                                      |           |
| Contact us                              |                                               |                           |                 |                                      |           |
|                                         |                                               |                           |                 |                                      |           |
|                                         |                                               |                           |                 |                                      |           |
|                                         |                                               |                           |                 |                                      |           |
|                                         |                                               |                           |                 |                                      |           |
|                                         |                                               |                           |                 |                                      |           |
|                                         |                                               | List of product classes   | with pagination | Allows to search                     | for       |
| The link allows to consult the <b>J</b> | product                                       | of -10- Per page for this | s case          | product classes in<br>following list | n the     |
| repository: List of product clas        | sses                                          |                           |                 |                                      |           |

### Viewing the product repository: List of product groups

| CONSSA =                                                       |                                                                                                    | 🚺 user_manual ~ 🗘 🚺 en-US ~ 🎉                                                               |  |  |
|----------------------------------------------------------------|----------------------------------------------------------------------------------------------------|---------------------------------------------------------------------------------------------|--|--|
| Home                                                           | LIST OF GROUPS                                                                                                    |                                                                                             |  |  |
| Approved requests management                                   | Afficher 10 🗸 éléments                                                                                                    | Rechercher :                                                                                |  |  |
| Notification list Consulting the product repository <          | Name Fishery and aquaculture productsPreparations of meat, fish, crustaceans, molluscs, other aquatic invertebrates or insects                                 | Class                                                                                       |  |  |
| E Products class                                               | Fishery and aquaculture productsFish and crustaceans, molluscs and other aquatic invertebrates                                                                 | Fishery and aquaculture products                                                            |  |  |
| Products group Products) type(s)                               | Juice & Nectar                                                                                                    | Plant and plant-based products Plant and plant-based products                               |  |  |
| I List of p oducts                                             | Meat and meat productsMeat and edible offal<br>Meat and meat productsPreparations of meat, fish, crustaceans, molluscs, other aquatic invertebrates or insects | Animal products and products of animal origin Animal products and products of animal origin |  |  |
| ? Instructions for use                                         | Milk and dairy products                                                                                                    | Animal products and products of animal origin                                               |  |  |
| Contact us <                                                   | Affichage de l'élément 1 à 7 sur 7 éléments                                                                                                    | < 1 →                                                                                       |  |  |
|                                                                | ← Back                                                                                                    |                                                                                             |  |  |
|                                                                |                                                                                                    |                                                                                             |  |  |
|                                                                |                                                                                                    |                                                                                             |  |  |
| The link allows to consult th<br>repository: List of product g | e product groups with pagination of -10- Per page for this case                                                                                                | Allows to search for the<br>types of products in the<br>following list                      |  |  |

#### Viewing the product repository: List of product types

| KONSSA =                                                                 |             |                 |           |                                    |   |                                                        | user_manual 🗸 🗘 ዐ                    | en-US ~ 🧕 |
|--------------------------------------------------------------------------|-------------|-----------------|-----------|------------------------------------|---|--------------------------------------------------------|--------------------------------------|-----------|
| A Home                                                                   |             |                 |           |                                    |   |                                                        |                                      |           |
| Registration requests management <                                       | LIST OF N   | ATURES          |           |                                    |   |                                                        |                                      |           |
| Approved requests management                                             | Afficher 10 | ✓ éléments      |           |                                    |   |                                                        | Rechercher :                         |           |
| A Notification list                                                      | Name        |                 |           |                                    | * | Group                                                  |                                      | ÷         |
| Consulting the product repository <                                      |             |                 |           |                                    |   | Fishery and aquaculture productsFish and invertebrates | crustaceans, molluscs and other aqua | itic      |
| E Products class                                                         |             |                 |           |                                    |   | Fishery and aquaculture productsFish and invertebrates | crustaceans, molluscs and other aqua | itic      |
| Products group                                                           |             |                 |           |                                    |   | Milk and dairy products                                |                                      |           |
| <ul> <li>Product(s) type(s)</li> <li>List of products</li> </ul>         |             |                 |           |                                    |   | Fishery and aquaculture productsFish and invertebrates | crustaceans, molluscs and other aqua | tic       |
| ? Instructions for use <                                                 |             |                 |           |                                    |   | Fishery and aquaculture productsFish and invertebrates | crustaceans, molluscs and other aqua | itic      |
| 📞 Contact us                                                             |             |                 |           |                                    |   | Fishery and aquaculture productsFish and invertebrates | crustaceans, molluscs and other aqua | itic      |
|                                                                          |             |                 |           |                                    |   | Fishery and aquaculture productsFish and invertebrates | crustaceans, molluscs and other aqua | itic      |
|                                                                          |             |                 |           |                                    |   |                                                        |                                      |           |
|                                                                          |             | List o<br>pagin | f product | types with<br>o- Per page for this |   |                                                        |                                      |           |
|                                                                          |             | case            |           |                                    |   |                                                        | Allows to search                     | for the   |
| The link allows to consult the product repository: List of product types |             |                 |           |                                    |   |                                                        | types of product<br>following list   | s in the  |

### Viewing the product repository: List of products

| KON                          | SSA 🗮                                                                                   |   |                                         |                                           |              |           |                                              |           | 😲 user_manual ~                                                                                                    | û 🚺 e                      | n-US ~ 🧕               |
|------------------------------|-----------------------------------------------------------------------------------------|---|-----------------------------------------|-------------------------------------------|--------------|-----------|----------------------------------------------|-----------|----------------------------------------------------------------------------------------------------|----------------------------|------------------------|
| 🕋 Home                       |                                                                                         |   |                                         |                                           |              |           |                                              |           |                                                                                                    |                            |                        |
| Registration                 | equests management <                                                                    |   |                                         |                                           |              |           |                                              |           |                                                                                                    |                            |                        |
| Approved re                  | quests management                                                                       | < | Type of request                         |                                           | Product name | SH code   |                                              |           | At Risk                                                                                                    |                            |                        |
| A Notification I             | list                                                                                    |   | Select a class 👻                        |                                           |              |           |                                              |           | Ŧ                                                                                                    |                            |                        |
| 🗐 Consulting t               | he product repository                                                                   | ĸ |                                         |                                           | 1            |           |                                              |           |                                                                                                    | C Reset                    | Q Search               |
| E Products c                 | lass                                                                                    |   |                                         |                                           |              |           |                                              |           |                                                                                                    |                            |                        |
| I Products g<br>I Product(s) | group<br>type(s)                                                                        |   |                                         |                                           |              |           |                                              |           |                                                                                                    |                            | Export                 |
| I List of pro                | ducts                                                                                   |   | Afficher 10 🗸 éléments                  |                                           |              |           |                                              |           | Recherche                                                                                                    | r:                         |                        |
| ? Instructions               | for use                                                                                 | < | Product name                            |                                           |              |           |                                              | ▲ SH code | + Nature                                                                                                    |                            | ÷                      |
| Contact us <                 |                                                                                         | < | Abalone                                 |                                           |              |           |                                              | 1605.57   | Crustaceans, mollusks and o<br>invertebrates, prepared or pr                                                                                                    | other aquatic<br>reserved. |                        |
|                              |                                                                                         |   | Alaskan hake (Theragra chalcogra        | amma)                                     |              |           |                                              |           | Fish, fresh or chilled, excluding fish fillets and other fish meat of heading 03.04 Livers, roes, milt, firs, heads, tails, swim bladders and other edible fish offal |                            |                        |
|                              |                                                                                         |   | Alaskan hake (Theragra chalcogramma)    |                                           |              |           | <b></b>                                      | 0303.67   | 0303.67 Fish, frozen, excluding fish fillets an<br>of heading 03.04Fish livers, roes<br>swim bladders and other edible fish                                           |                            | sh meat<br>ads, tails, |
|                              |                                                                                         |   | Alaskan pollack (Theragra chalcogramma) |                                           |              |           |                                              | 0304.75   |                                                                                                    |                            |                        |
|                              |                                                                                         |   | Alaskan pollack (Theragra chalcog       | gramma)                                   |              |           |                                              | 0304.94   |                                                                                                    |                            |                        |
|                              |                                                                                         |   | Albacore tuna (Thunnus alalunga)        |                                           |              |           |                                              | 0302.31   | Fish, fresh or chilled, excludi                                                                                                    | ng fish fillets an         | d other                |
|                              |                                                                                         |   |                                         |                                           |              |           |                                              |           |                                                                                                    |                            |                        |
|                              |                                                                                         |   |                                         |                                           |              | List of p | roducts with                                 |           | The export                                                                                                    | button                     | allows                 |
| The link a repositor         | The link allows to consult the product<br>repository: List of products Multi-criteria s |   | search form                             | pagination -10- Per page for<br>this case |              |           | to export the list of products in PDF format |           | f<br>rmat                                                                                                    |                            |                        |